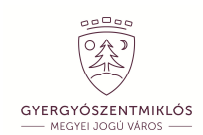

Útmutató az adók és illetékek kifizetéséhez

# REGISZTRÁLJON ÖN IS, FIZESSEN ONLINE

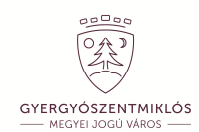

1. Írja be a böngészőjébe a gyergyószentmiklósi önkormányzat webcímét

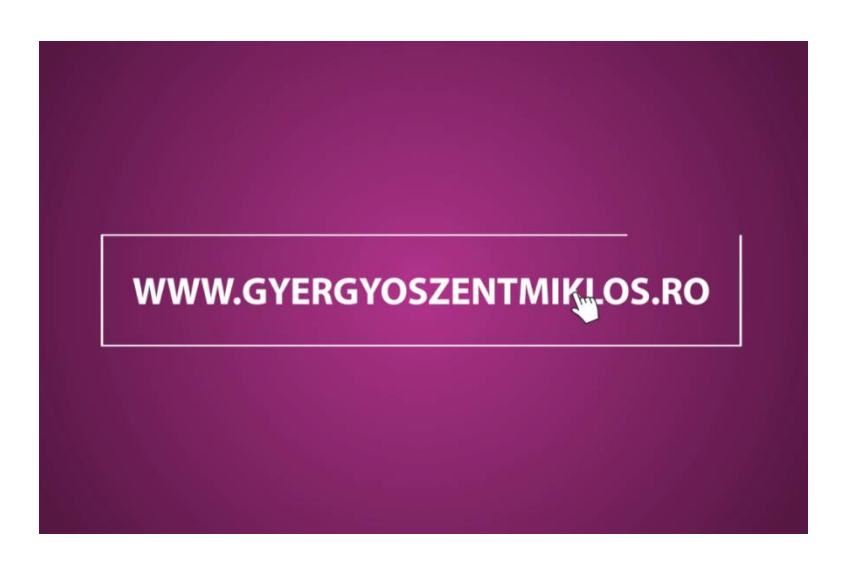

2. Majd kattintson a megjelenő oldal bal alsó sarkában található négyzetre.

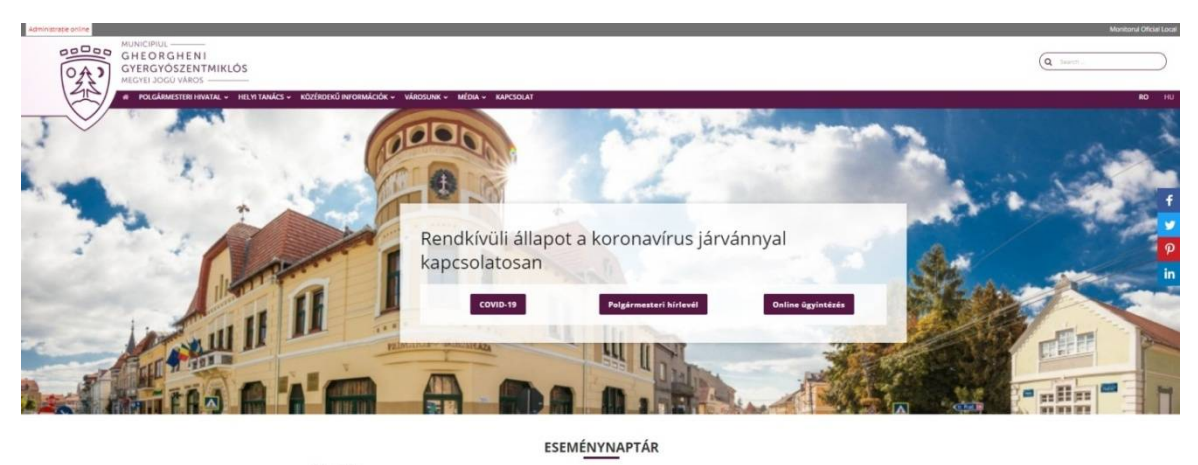

| Nincs exemény                              |                                 |
|--------------------------------------------|---------------------------------|
| Helyi adók és illetőkek<br>online fizetése | Formanyomtatványok<br>letöltése |

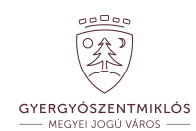

3. Az oldal a Ghiseul.ro oldalra vezeti önt.

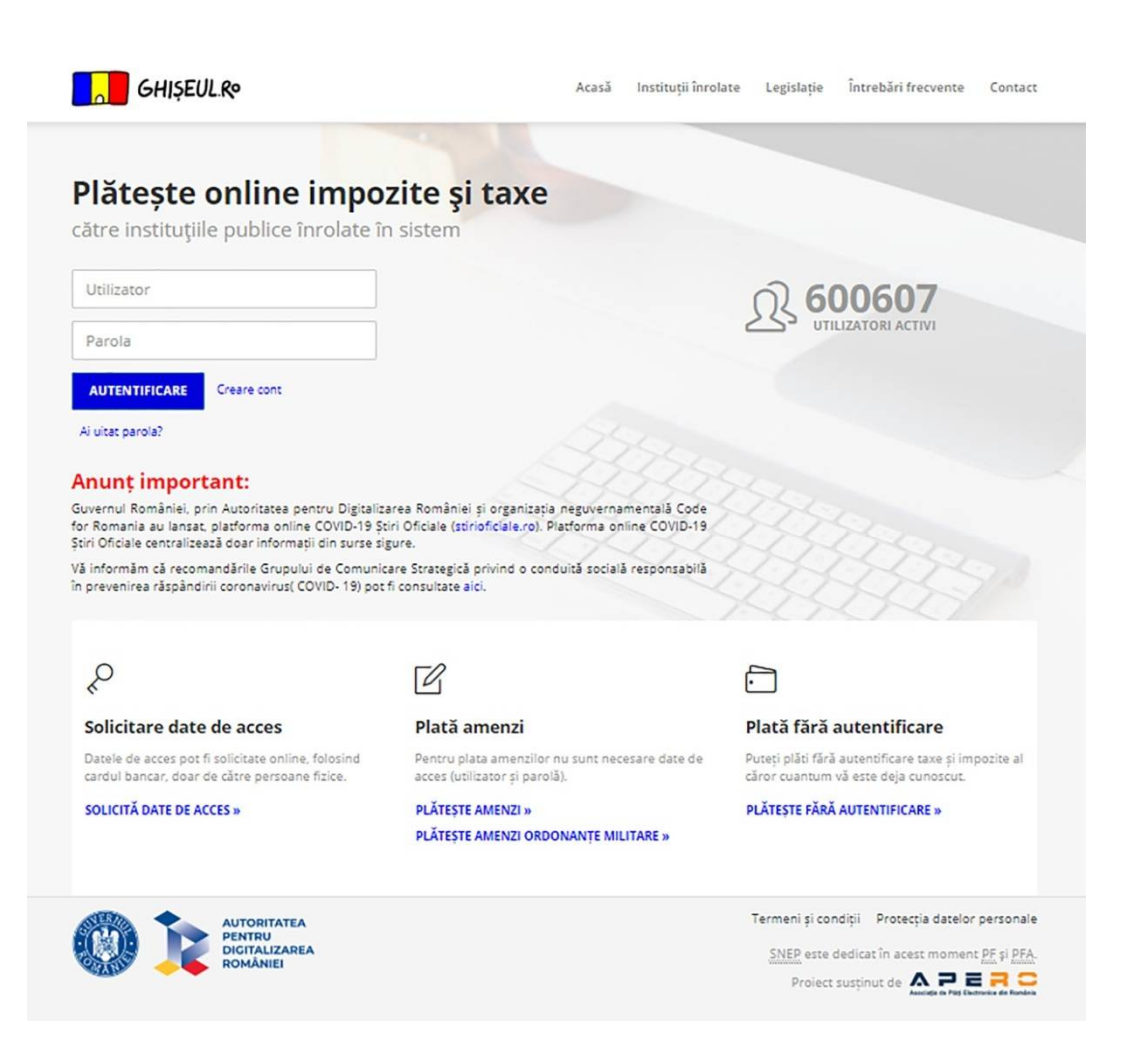

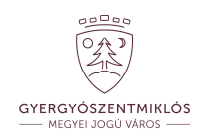

4. A bejelentkezés után máris láthatja adóhátralékait, esetleges közúti vagy egyéb büntetéseit.

Kattintson a kifizetés (PLĂTEȘTE) gombra.

| GHIŞEUL.R                                                                                                    | Acasă                    | lnstituții înrolate                                 | Legisla                      | ație Întrel  | oări frecvento | e Contact       | 요 Contul meu 👻 |
|----------------------------------------------------------------------------------------------------|--------------------------|-----------------------------------------------------|------------------------------|--------------|----------------|-----------------|----------------|
| AZ ÖN NEVE SZEMÉLYI SZÁMA<br>AZ ÖN LAKCÍME                                                                                                    |                          |                                                     |                              |              |                |                 |                |
|                                                                                                    |                          | Obligații de plată                                  | ANAF                         | Amenzi       | Alte taxe      | Plăți anterioa  | re Notificări  |
| Gheorgheni - Impozite și Taxe Locale                                                                                                    |                          |                                                     |                              |              |                |                 | 0              |
| Obligațiile de plată au fost calculate în data de<br>Valorile obligațiilor stabilite conțin bonificația (10% , 6%), motiv p<br>29/21.03.2020 art. V alin 1. termenul pentru plata integrala cu bo | entru car<br>onificatie, | e in cazul plăților integ<br>a impozitelor este pân | rale nu este<br>ă la data de | necesară mod | dificarea sume | lor. Mulțumim.C | onform OUG     |
| 21.A.35.01.02 Venituri din amenzi și alte sancțiuni aplicate de cătr                                                                                                    | e alte inst              | ituții de specialitate/Ali                          | te amenzi                    | 250,         | 200            | 50,00 lei       | DETALII        |
|                                                                                                    |                          |                                                     |                              | Subto        | tal 2          | 50,00 lei       |                |
| 21.A.16.02.01 Impozit pe mijloacele de transport deținute de pers                                                                                                    | oane fizic               | e/Impozit mijl. de trans                            | sport sub 12                 | 2 t 2.563,0  | 2.5            | 63,00 lei       | DETALII        |
|                                                                                                    |                          |                                                     |                              | Tot          | al 2.813       | 3,00 lei        | PLĂTESTE       |
| Joseni - Impozite și Taxe Locale                                                                                                    |                          |                                                     |                              |              |                |                 | ٦              |
|                                                                                                    |                          |                                                     |                              |              |                |                 |                |
| 21.A.07.02.03 Impozitul pe terenul din extravilan/Imp. teren extra                                                                                                    | v.                       |                                                     |                              | 16,00        | 16             | i,00 lei        | DETALII        |
|                                                                                                    |                          |                                                     |                              | Total        | 16,0           | 00 lei          | PLĂTESTE       |
|                                                                                                    |                          |                                                     |                              |              |                |                 |                |

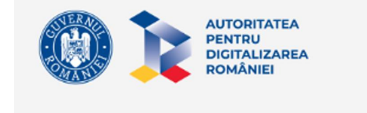

 SNEP
 este dedicat în acest moment PF, PFA și PJ.

 Proiect susținut de Aceștină e Perfectante de Romania

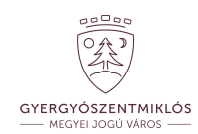

#### 5. A rendszer megmutatja önnek a kifizetendő teljes összeget.

Ne felejtse el kipipálni a kis négyzetet, amellyel jóváhagyja a kifizetést, valamint elfogadja a felhasználási feltételeket.

| GHIŞEUL.Rº                                                                                                    | Acasă           | lnstituții înrolate     | Legisla    | ație Între     | ebări frecvent                                    | e Contact §                                                           | Contul meu 👻               |
|----------------------------------------------------------------------------------------------------|-----------------|-------------------------|------------|----------------|---------------------------------------------------|-----------------------------------------------------------------------|----------------------------|
| AZ ÖN NEVE SZEMELYI SZAMA<br>AZ ÖN LAKCÍME                                                                                                    |                 |                         |            |                |                                                   |                                                                       |                            |
|                                                                                                    |                 | Obligații de plată      | ANAF       | Amenzi         | Alte taxe                                         | Plăți anterioare                                                      | Notificări                 |
| Previzualizare plată                                                                                                    |                 |                         |            |                |                                                   |                                                                       |                            |
| Obligație de plată                                                                                                    |                 |                         |            |                |                                                   |                                                                       | Suma                       |
| 21.A.07.02.03 Impozitul pe terenul din extravilan/Imp. teren<br>IBAN: RO85TREZ3532107020203XXX                                                                               | extrav.         |                         |            |                |                                                   |                                                                       | 16.00 Lei                  |
| COMISION                                                                                                    |                 |                         |            |                |                                                   |                                                                       | 0,00 Lei                   |
| TOTAL DEBITE                                                                                                    |                 |                         |            |                |                                                   |                                                                       | 16,00 Lei                  |
| Comisionul suportat integral de institutie.<br>Atenție, tranzacția dumneavoastră este finalizată cu succes<br>tranzacția în secțiunea "Plăți anterioare" cu statusul "Proces | în mome<br>ată" | ntul în care primiți de | la sistemu | l ghiseul.ro i | un e-mail cu d                                    | ovada de plată sau                                                    | regăsiți                   |
| Aprob plata și sunt de acord cu termenii și condițiile de uti     PLĂTEȘTE     RENUNȚĂ                                                                                       | lizare          |                         |            |                |                                                   |                                                                       |                            |
| AUTORITATEA<br>PENTRU<br>DICITALIZAREA<br>ROMÂNIEI                                                                                                    |                 |                         |            |                | Termeni și cor<br><u>SNEP</u> este dec<br>Proiect | ndiții Protecția da<br>dicat în acest mome<br>susținut de susținut de | ent <u>PF, PFA și PJ</u> . |
|                                                                                                    |                 |                         |            |                |                                                   |                                                                       |                            |

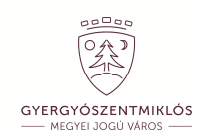

6. A megjelenő oldalon írja be a bankkártyája adatait, majd kattintson a jóváhagyás (APROBĂ) gombra. Amennyiben helyesen beírja az SMS-ben kapott kódot, a rendszer jóváhagyja a kifizetést.

| Portal de auto                                                                                                    | rizare - Date despre card                                                                                                    |
|----------------------------------------------------------------------------------------------------|----------------------------------------------------------------------------------------------------|
| VISA VISA VISA<br>VISA Eetton                                                                                                    | mastercard. MasterCard.<br>SecureCode                                                                                                    |
| Numarul cardului dumneavoastra:                                                                                                    | 0                                                                                                    |
| Data de expirare a cardului:                                                                                                    | Luna • Anul •                                                                                                    |
| Codul CVV2/CVC2 al cardului:                                                                                                    | Ultimele 3 cifre tiparite pe<br>spatele cardului sub banda<br>magnetica. Daca nu exista,<br>lasati necompletat.                                                                                 |
| Tipul cardului:                                                                                                    | Selectati •                                                                                                    |
| Suma de plata:                                                                                                    | 16.00 RON                                                                                                    |
| Comanda numarul:                                                                                                    | XXXXXXXXX                                                                                                    |
| Descrierea comenzii*:                                                                                                    | plata                                                                                                    |
| Numele comerciantului:                                                                                                    | WWW.GHISEUL.RO (COMUNA JOSENI)                                                                                                    |
| Locatia comerciantului:                                                                                                    | Romania                                                                                                    |
| Sunteti de acord cu retragerea sumei<br>mentionate din contul atasat cardului<br>dumneavoastra.                                                                                             | Aproba                                                                                                    |
| * Mai multe informatii despre comanda dvs puteti afl<br>support@ghiseul.ro.<br>Observatii:                                                                                                  | a contactand comerciantul la tel: 0266364498 sau email                                                                                                    |
| <ul> <li>In cazul in care cardul dumneavoastra si banca er<br/>urmator veti fi invitat sa introduceti datele de auter</li> <li>In cazul in care cardul dumneavoastra nu este inr</li> </ul> | mitenta sunt inrolate in sistemul 3D Secure, in ecranul<br>htificare 3D Secure.<br>olat, dar banca emitenta este inrolata in sistemul 3D<br>eutosia e un ecatatata i banca practa un 6 inrolat. |

 In cazul in care cardul dumneavoastra nu este inrolat, dar banca emittenta este inrolata in sistemul 3D Secure, puteti efectua tranzactia dar va sugeram ca ulterior sa va contactati banca pentru a fi inrolat.
 Daca banca emitenta a cardului dumneavoastra nu este inrolata in sistemul 3D Secure, singurele carduri acceptate sunt cele care au codul CVV2/CVC2 valid (VISA sau MasterCard).

3D-Secure payment services provided by RomCard.

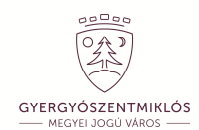

7. Erről az oldalról visszatérhet a kezdőlapra, és egy újabb kifizetést is kezdeményezhet.

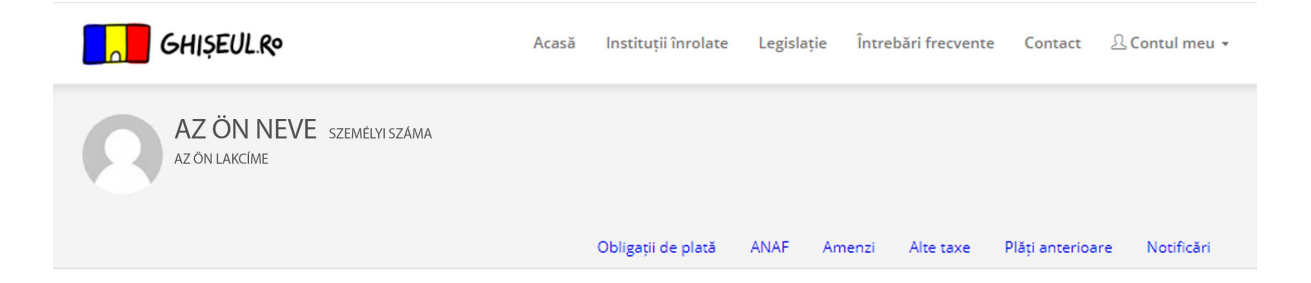

#### Confirmare plată

Tranzactie finalizata cu SUCCES! Plata dumneavoastra cu valoarea de **16.00 Lei** a fost inregistrata cu succes. Data platii: XX.XX.XXXX ora: XX:XXXX Dovada platii a fost trimisa la adresa dumneavoastra de email. **EFECTUEAZA O NOUA TRANZACTIE** 

f Distribuie pe Facebook

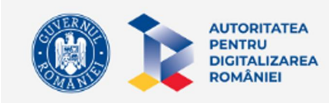

 Termeni și condiții
 Protecția datelor personale

 SNEP este dedicat în acest moment <u>PF, PFA și PJ.</u>

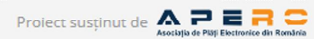

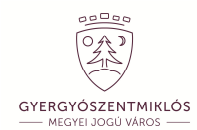

8. A kifizetésről szóló bizonylatot e-mailben is megkapja.

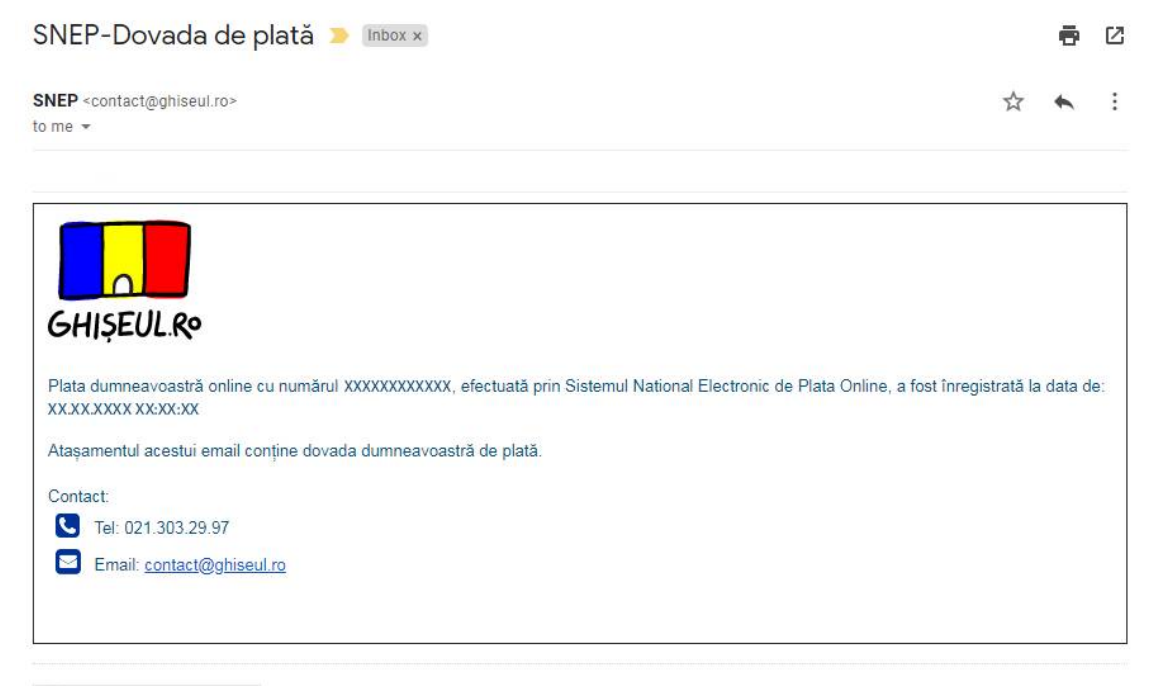

| And an and a second second sec |  |
|----------------------------------------------------------------------------------------------------|--|
| and the second                                                                                                    |  |
|                                                                                                    |  |
| And a second second s                                                                                                    |  |
|                                                                                                    |  |
| PT Producting work down routing to service                                                                                                    |  |
| part part [mart] and [contribute.]                                                                                                    |  |

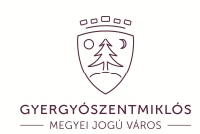

## Egyszerű, gyors és otthonról is megoldható.

### Regisztráljon ön is, fizessen online!

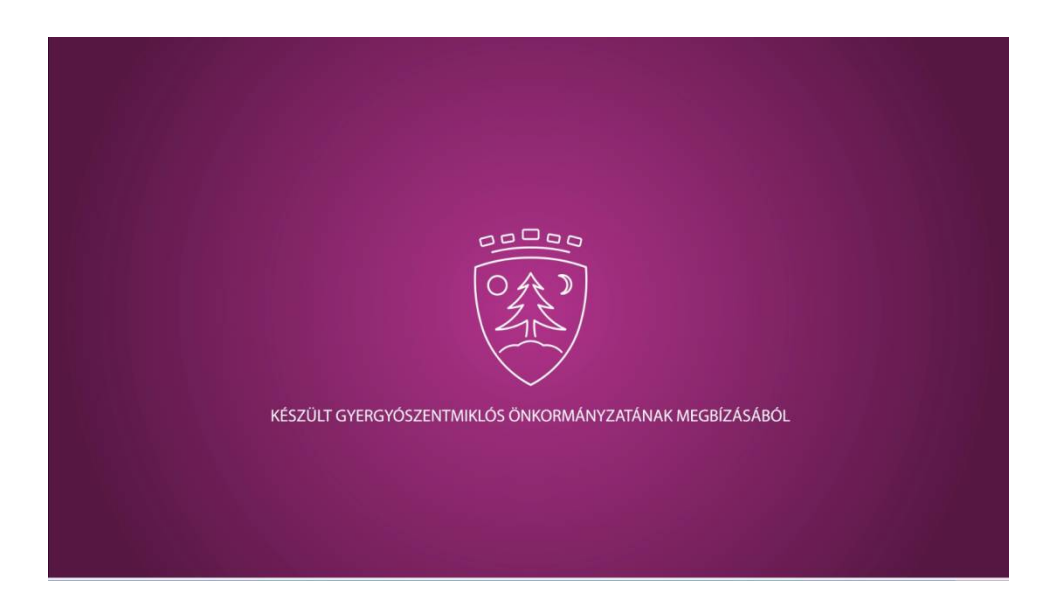